## The DOE and CGH calculator

#### **Purpose:**

A tool to help design different Diffractive Optical Elements and Computer Generated Holograms to be written in photo-resist. It is found in the drop down menu under accessories in the main OPTISCAN project window.

Last modified: 10/12/2011

Author List: TDM 3/26/2010 TDM 5/13/2011 TDM 10/12/2011

#### Contents

| Main Window              | 2    |
|--------------------------|------|
| Element List Description | 4    |
| Fresnel Lens             | 5    |
| Grating                  | 7    |
| Supergaussian            | 8    |
| Zernike                  | 9    |
| User BMP File            | . 10 |
| Ramp                     | . 11 |
| Filled Rectangle         | 12   |
| GS Beam Shaper           | 13   |
| Box                      | . 14 |
| Text                     | . 15 |
| Arrange Button           | . 16 |
| Calculate Button         | 18   |

### Main Window

| 🛃 Figure 3: DOE C                                                 | Calculator - Main                 | Window                                 | ,                                                                                                    |                                           |
|-------------------------------------------------------------------|-----------------------------------|----------------------------------------|----------------------------------------------------------------------------------------------------|-------------------------------------------|
| <u>File E</u> dit <u>V</u> iew Ins                                | ert <u>T</u> ools <u>D</u> esktop | <u>W</u> indow                         | <u>H</u> elp                                                                                                    | لا<br>ا                                   |
| DOE Calculator<br>Add/Edit (<br>Analyze (<br>Arrange<br>Calculate | DOE Elements                      | DO<br>X S<br>V S<br>Adl<br>Res<br>Inci | DE Master Definition<br>ize (m)<br>ize (m)<br>dress unit AU (m)<br>sist refractive index<br>sist type (1 = pos, -1 = neg)<br>dent refractive index | 0.0015<br>0.0015<br>2.18e-006<br>1.7<br>1 |
|                                                                   |                                   | VVa<br>Re:                             | velength (m)<br>sist thickness ( # wavelengths)                                                                                                    | 6.5e-007                                  |
| File DOE_project                                                  | le                                |                                        | Save Project Get Pr                                                                                                    | roject                                    |

| DOE Calculator – Main Window – Master Definition |                                                                |  |  |
|--------------------------------------------------|----------------------------------------------------------------|--|--|
| FUNCTION                                         | DESCRIPTION                                                    |  |  |
| x size, y size                                   | The size of the Master CGH being written. The Master           |  |  |
|                                                  | contains CGH Elements, which are edited in a separate menu     |  |  |
|                                                  | (See "Add/Edit DOE Elements" below). The size of the           |  |  |
|                                                  | Master CGH should be large enough to incorporate all           |  |  |
|                                                  | Elements. (units = meters)                                     |  |  |
| Address unit AU                                  | The size of one pixel in the Master CGH. Pixel size of all     |  |  |
|                                                  | Elements in the Master will be the size of AU. (units =        |  |  |
|                                                  | meters)                                                        |  |  |
| Resist refractive index                          | The refractive index of the photoresist $(n_g)$ into which the |  |  |
|                                                  | CGH will be written                                            |  |  |
| Resist type                                      | 1 = positive, -1 = negative                                    |  |  |
| Incident refractive index                        | The refractive index of the medium $(n_t)$ in which the CGH    |  |  |
|                                                  | will used (air = 1, water = $1.33$ )                           |  |  |
| Wavelength                                       | The design vacuum wavelength of the CGH. (units = meters)      |  |  |

| Resist Thickness | The OPD in wavelengths corresponding to the photoresist                     |
|------------------|-----------------------------------------------------------------------------|
|                  | thickness at Wavelength. That is, OPD in wavelength units                   |
|                  | = $(n_g - n_t)t/\lambda$ , where t is the physical thickness of the resist. |

| DOE Calculator - Main Window – Buttons |                                                          |  |
|----------------------------------------|----------------------------------------------------------|--|
| FUNCTION                               | DESCRIPTION                                              |  |
| Add/Edit DOE Elements                  | Used to change the element list containing separate      |  |
|                                        | DOE Elements, like Fresnel lenses and gratings, which    |  |
|                                        | are part of the Master DOE.                              |  |
| Analyze DOE Elements                   | This function is under construction at the present time  |  |
|                                        | (4/9/07).                                                |  |
| Arrange DOE Master                     | Used to arrange the separate Elements in the Element     |  |
|                                        | List as to their positions and tiling in the Master DOE. |  |
|                                        | Also, the way (replace, add and subtract) in which the   |  |
|                                        | Elements are added into the master can be specified.     |  |
| Calculate DOE Master                   | Opens panel that specifies type of linearization, border |  |
|                                        | and function for generating the Master DOE. (This        |  |
|                                        | button controls the last step in the Master DOE          |  |
|                                        | calculation.)                                            |  |

| DOE Calculator - Main Window – Project File |                                                                                                    |  |
|---------------------------------------------|----------------------------------------------------------------------------------------------------|--|
| FUNCTION                                    | DESCRIPTION                                                                                                    |  |
| File                                        | Specifies the file name to which the Project File will be<br>saved. The Project File contains specifications for the<br>Master DOE, the Element List and the Arrange DOE<br>Master panel. Saving the project will allow the user to<br>go back and edit any of these parameters for future<br>work. The Project File doe not contain the actual BMP<br>file of the Master DOE. |  |
| Save Project                                | Opens a Browse Window in which the user specifies the filename of the project.                                                                                                    |  |
| Get Project                                 | Opens a Browse window in which the user specifies a previously saved project to edit or re-create.                                                                                                    |  |

# **Element List Description**

| Figure 3: DOE Calculator - Element List Description |                                |  |
|-----------------------------------------------------|--------------------------------|--|
| File Eait View Insert Tools Desktop Window He       | eip •                          |  |
| DOE elements                                        |                                |  |
| Element List 1/2                                    | Element Parameters (MKS units) |  |
| fresnel_lens  Supergaus To Clipboard                | Size_xy 0.012 0.012            |  |
| Cut                                                 | Offset_xy 0 0                  |  |
| Paste                                               | Q_levels 256                   |  |
| Paste Last                                          |                                |  |
| Calculate                                           | Focal_fxfy 1147.5227 1147.5227 |  |
| Clipboard:                                          | k 0                            |  |
|                                                     | A 0 -1.277 0 0                 |  |
| Choose New Element to Paste                         | Index_Factor 587.56            |  |
| Fresnel Lens Paste New Last                         |                                |  |
| Help Cancel OK                                      |                                |  |
|                                                     |                                |  |

| General                   |                                                                     |  |
|---------------------------|---------------------------------------------------------------------|--|
| MENU NAME                 | DESCRIPTION                                                         |  |
| Element List              | The elements to be written on the master CGH (note: the order       |  |
|                           | in which they appear on the list is the order in which they will be |  |
|                           | written tiled on the master.)                                       |  |
| <b>Element Parameters</b> | The parameters that may be chosen to calculate the CGH              |  |
|                           | selected in the Element List                                        |  |
| Choose New                | Where to select the elements to add to the Element List             |  |
| Element to Paste          |                                                                     |  |
| Help, Cancel, OK          | Help – Opens OptiScan Help window                                   |  |
| Buttons                   | Cancel – Resets values according to previous edit                   |  |
|                           | OK – Accept changes and return to Main Window.                      |  |

### Fresnel Lens

| Fresnel Lens - Element Parameters |                                                                                                    |  |
|-----------------------------------|----------------------------------------------------------------------------------------------------|--|
| Parameter                         | Description                                                                                                    |  |
| Size_xy                           | Horizontal and vertical dimensions of the element (units = meters)                                                                                                    |  |
| Offset_xy                         | The horizontal and vertical offset of the center of the element. Note: this is an offset inside the Element Size_xy window, and does not specify the offset in the Master DOE. (units = meters)                                                                                                    |  |
| Q_Levels                          | Number of quantization levels in exposure. (ex. 2 = binary resist, 256 = 256 grey levels)                                                                                                    |  |
| Focal_fxfy                        | Focal length in the horizontal and vertical dimensions. (units = meters)                                                                                                    |  |
| Index_Factor                      | When converting from a sweat surface profile to a Fresnel lens using photoresist, the Index_Factor describes the additional surface height necessary to compensate for the large refractive index of the Sweatt model. The value entered is the value of the Sweatt refractive index used in the design program. (ex. Use 587.56 is use used a Sweat refractive index of wavelength in nm for the design wavelength of 587.56nm. See the "How To" file entitled "Example conversion from Zemax Sweatt to OptiScan Fresnel Surface" for more details.) The default value of this parameter is n <sub>resist</sub> . |  |
| k                                 | Conic constant used to determine surface shape according to the formula.                                                                                                    |  |
|                                   | When k and all A constants are zero:<br>$z_{\text{Surface}} = x^2 / 2f_x + y^2 / 2f_y$ ,                                                                                                    |  |
|                                   | and when k or any A constants are nonzero:                                                                                                    |  |
|                                   | $z_{\text{Surface}} = \frac{\text{Index}_{\text{Factor}} - n_{\text{incident}}}{n_{\text{resist}} - n_{\text{incident}}} \left\{ \frac{\left(x^2 + y^2\right) / f_x}{1 + \sqrt{1 - (1 + k)\frac{\left(x^2 + y^2\right)}{f_x^2}}} + \sum_{i=1}^5 A_i \left(x^2 + y^2\right)^i \right\}$                                                                                                    |  |
|                                   | Note: When a base surface radius is desired, rather than a focal length,<br>the following formula may be used to determine the focal-length input<br>for the DOE Calculator:<br>$f = \frac{R}{n_{\text{resist}} - n_{\text{incident}}}$                                                                                                    |  |
|                                   | The default value of Index_Factor = $n_{resist}$ , so unless Index_Factor is changed, the net effect on the surface sag before quantizing is zero.                                                                                                    |  |

| А | Aspheric coefficients A1 A5 used to determine surface shape           |
|---|-----------------------------------------------------------------------|
|   | according to the formula above. (Five-element vector [A1 A5], units = |
|   | inverse of corresponding spatial variable power)                      |

## Grating

| Grating – Element Parameters |                                                                                     |  |
|------------------------------|-------------------------------------------------------------------------------------|--|
| Parameters                   | Description                                                                         |  |
| Size_xy                      | Horizontal and vertical dimensions of the element (units = meters)                  |  |
| Q_Levels                     | Number of quantization levels in exposure. (ex. 2 = binary resist,                  |  |
|                              | 256 = 256 grey levels) (only important for blaze grating)                           |  |
| Rotation_deg                 | The angle which the element is rotated about the center. (units =                   |  |
|                              | degrees)                                                                            |  |
| Period                       | Period of the grating. (units = meters)                                             |  |
| Type_Duty                    | Type $(0 = \text{blaze grating}, 1 = \text{binary grating})$ For Blaze Grating: the |  |
|                              | full Period is used to ramp the linear exposure increase, according                 |  |
|                              | to Q_Levels. Duty is the duty cycle of the grating                                  |  |
| OPD_ptg                      | The percentage of the total OPD for the total thickness of the                      |  |
|                              | element. For example, a blaze grating with OPD_ptg = 100 will                       |  |
|                              | ramp the maximum thickness according to Resist Thickness on the                     |  |
|                              | Main Window. If OPD_ptg = 50, the ramp will only be 50% of the                      |  |
|                              | maximum thickness. For a binary grating, the OPD_ptg specifies                      |  |
|                              | the difference between the maximum and minimum thicknesses in                       |  |
|                              | the profile.                                                                        |  |

## Supergaussian

| Supergaus – Element Parameters |                                                                                      |  |
|--------------------------------|--------------------------------------------------------------------------------------|--|
| Parameters                     | Description                                                                          |  |
| Supergaus                      | Implements the two-dimensional super-Gaussian function                               |  |
| equation                       | $f(x, y) = \exp\left\{-\left[\frac{(x - x_o)^2 + (y - y_o)^2}{r^2}\right]^N\right\}$ |  |
| Size_xy                        | Horizontal and vertical dimensions of the element. (units = meters)                  |  |
| Offset_xy                      | The horizontal and vertical offset of the center of the element. Note:               |  |
|                                | this is an offset inside the Element Size_xy window, and does not                    |  |
|                                | specify the offset in the Master DOE. (units = meters)                               |  |
| Q_Levels                       | Number of quantization levels in exposure. (ex. $2 =$ binary resist,                 |  |
|                                | 256 = 256 grey levels)                                                               |  |
| Radius                         | Radius of the super-Gaussian $r$ (units = meters)                                    |  |
| Exponent                       | The super-Gaussian exponent N                                                        |  |
| OPD_ptg                        | The percentage of the total OPD for the total thickness of the                       |  |
|                                | element. For example, $OPD_ptg = 100$ will set the element                           |  |
|                                | thickness to the maximum thickness according to Resist Thickness                     |  |
|                                | on the Main Window. If OPD_ptg = 50, the element thickness will                      |  |
|                                | only be 50% of the maximum thickness.                                                |  |

### Zernike

| Zernike – Element Parameters |                                                                                                    |  |  |
|------------------------------|----------------------------------------------------------------------------------------------------|--|--|
| Parameters                   | Description                                                                                                    |  |  |
| Zernike                      | Implements a Zernike-coefficient expansion of the OPD.                                                                   |  |  |
| description                  | Expansion coefficients are in the order specified in Malacara,                                                           |  |  |
|                              | Optical Shop Testing.                                                                                                    |  |  |
|                              | See OptiScan help description under aberration panel in the lens                                                         |  |  |
|                              | object for more detail on the Zernike description.                                                                       |  |  |
| Size_xy                      | Horizontal and vertical dimensions of the element. (units = meters)                                                      |  |  |
| Offset_xy                    | The horizontal and vertical offset of the center of the element. Note:                                                   |  |  |
|                              | this is an offset inside the Element Size_xy window, and does not specify the offset in the Master DOE. (units = meters) |  |  |
| O Levels                     | Number of quantization levels in exposure. (ex. $2 = \text{binary resist.}$                                              |  |  |
|                              | 256 = 256 grey levels)                                                                                                   |  |  |
| Radius                       | Radius over which the Zernike coefficients are defined. (units =                                                         |  |  |
|                              | meters)                                                                                                    |  |  |
| Coef_Vector                  | More coefficients are inputted than can be shown. Use the arrows                                                         |  |  |
|                              | and scroll keys (home and end) to see all of the coefficients. See                                                       |  |  |
|                              | OptiScan help description under aberration panel in the lens object                                                      |  |  |
|                              | for more detail on the Zernike description. These values can be                                                          |  |  |
|                              | changed manually, or when the "Calculate" button is used, the                                                            |  |  |
|                              | query box asks for the name of a file in which the coefficients are                                                      |  |  |
|                              | stored. Usually, the file input is more convenient if the number of                                                      |  |  |
|                              | coefficients is large. See OptiScan help description under                                                               |  |  |
|                              | aberration panel in the lens object for more detail on the Zernike                                                       |  |  |
|                              | file description.                                                                                                    |  |  |
| FringeScaleFactor            | Factor used to multiply the Zernike coefficient vector during                                                            |  |  |
|                              | Cell with forver fringes (Eringe Scale Factor (1) to graview action                                                      |  |  |
|                              | con with lewer tringes (FringeScaleFactor <1) to review pattern                                                          |  |  |
|                              | snape in optical testing applications.                                                                                   |  |  |

#### **User BMP File**

| User_bmp_file – Element Parameters |                                                                        |  |
|------------------------------------|------------------------------------------------------------------------|--|
| Parameters                         | Description                                                            |  |
| User bmp                           | Writes a user defined bmp file to the photo-resist. (ex. A signature   |  |
| description                        | logo.)                                                                 |  |
| Size_xy                            | Horizontal and vertical dimensions of the element. (units =            |  |
|                                    | meters)                                                                |  |
| Offset_xy                          | The horizontal and vertical offset of the center of the element. Note: |  |
|                                    | this is an offset inside the Element Size_xy window, and does not      |  |
|                                    | specify the offset in the Master DOE. (units = meters)                 |  |
| Q_Levels                           | Number of quantization levels in exposure. (ex. 2 = binary resist,     |  |
|                                    | 256 = 256 grey levels)                                                 |  |
| File_Name                          | The name of the file to be written. Using "Calculate" allows the       |  |
|                                    | user to change the input filename and directory.                       |  |
| Input-Type                         | 1 = exposure input $2 =$ thickness input                               |  |
| OPD_ptg                            | The percentage of the total OPD for the total thickness of the         |  |
|                                    | element. For example, $OPD_ptg = 100$ will set the element             |  |
|                                    | thickness to the maximum thickness according to Resist Thickness       |  |
|                                    | on the Main Window. If OPD_ptg = 50, the element thickness will        |  |
|                                    | only be 50% of the maximum thickness.                                  |  |
| BMP_sampling                       | The pixel size of the input BMP file. The output pixel size is         |  |
|                                    | specified by AU on the Main Window.                                    |  |
| Snap_flag                          | = 0 when using interpolation to tile in Arrange Panel                  |  |
|                                    | = 1 when using nearest-position w/o interpolation in Arrange Panel     |  |

## Ramp

| Ramp – Element Parameters |                                                                    |  |
|---------------------------|--------------------------------------------------------------------|--|
| Parameters                | Description                                                        |  |
| Ramp description          | Writes a simple linear ramp.                                       |  |
| Size_xy                   | Horizontal and vertical dimensions of the element (units = meters) |  |
| Q_Levels                  | Number of quantization levels in exposure. (ex. 2 = binary resist, |  |
|                           | 256 = 256 grey levels)                                             |  |
| Rotation_deg              | The angle which the element is rotated about the center. (units =  |  |
|                           | degrees)                                                           |  |
| OPD_ptg                   | The percentage of the total OPD for the total thickness of the     |  |
|                           | element. For example, $OPD_ptg = 100$ will set the element         |  |
|                           | thickness to the maximum thickness according to Resist Thickness   |  |
|                           | on the Main Window. If OPD_ptg = 50, the element thickness will    |  |
|                           | only be 50% of the maximum thickness.                              |  |

## Filled Rectangle

| Filled_rectangle – Element Parameters |                                                                    |  |  |
|---------------------------------------|--------------------------------------------------------------------|--|--|
| Parameters                            | Description                                                        |  |  |
| Filled rectangle                      | Writes a simple rectangle with the interior filled in.             |  |  |
| description                           |                                                                    |  |  |
| Size_xy                               | Horizontal and vertical dimensions of the element (units = meters) |  |  |
| Q_Levels                              | Number of quantization levels in exposure. (ex. 2 = binary resist, |  |  |
|                                       | 256 = 256 grey levels)                                             |  |  |
| Rotation_deg                          | The angle which the element is rotated about the center. (units =  |  |  |
|                                       | degrees)                                                           |  |  |
| OPD_ptg                               | The percentage of the total OPD for the total thickness of the     |  |  |
|                                       | element. For example, $OPD_ptg = 100$ will set the element         |  |  |
|                                       | thickness to the maximum thickness according to Resist Thickness   |  |  |
|                                       | on the Main Window. If OPD_ptg = 50, the element thickness will    |  |  |
|                                       | only be 50% of the maximum thickness.                              |  |  |

## GS Beam Shaper

| GS_beam_shaper – Element Parameters |                                                                     |  |  |  |
|-------------------------------------|---------------------------------------------------------------------|--|--|--|
| Parameters                          | Description                                                         |  |  |  |
| GE beam shaper                      | Takes a bmp image file and creates a Fourier hologram for it using  |  |  |  |
| description                         | the Gerchberg-Saxton algorithm.                                     |  |  |  |
| Size_xy                             | Horizontal and vertical dimensions of the element (units = meters)  |  |  |  |
| Q_Levels                            | Number of quantization levels in exposure. (ex. 2 = binary resist,  |  |  |  |
|                                     | 256 = 256 grey levels)                                              |  |  |  |
| Target_far_field                    | Displays the name of the BMP image file to be used in the           |  |  |  |
|                                     | calculation. Using the "Calculate" button will reset the filename   |  |  |  |
|                                     | and the directory for the input file.                               |  |  |  |
| N_Loops_N_FFT                       | A two-element vector. The first element is the number of loops      |  |  |  |
|                                     | used in the Gerchberg-Saxton algorithm. The second element is the   |  |  |  |
|                                     | size of one side of the square in pixels to be used for the Fast    |  |  |  |
|                                     | Fourier Transform (FFT).                                            |  |  |  |
| H_range_deg                         | The full angular range corresponding to the input Target_far_field  |  |  |  |
|                                     | BMP file. See figure below. (units = degrees)                       |  |  |  |
| Disp_Flag                           | 1 = display signal to noise ratio and estimated image. An image     |  |  |  |
|                                     | estimate will be displayed for every ten loops of the GS algorithm. |  |  |  |
|                                     | The size of the image estimate depends on several the Wavelength    |  |  |  |
|                                     | and AU (from the Main Window). The full angular width of the        |  |  |  |
|                                     | image estimate display is Wavelength/AU in radians; $0 = don't$     |  |  |  |
|                                     | display this information.                                           |  |  |  |

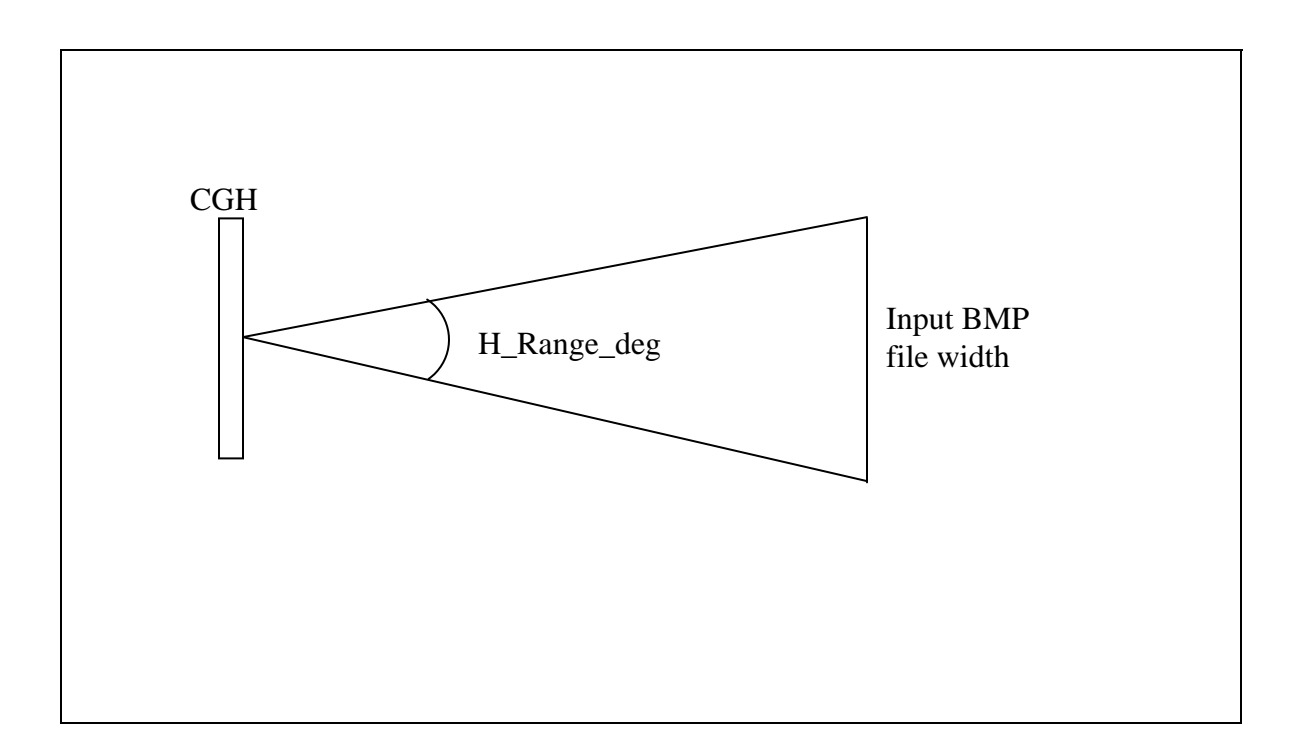

#### Box

| Box – Element Parameters |                                                                    |  |
|--------------------------|--------------------------------------------------------------------|--|
| Parameters               | Description                                                        |  |
| Box description          | Writes a simple box.                                               |  |
| Size_xy                  | Horizontal and vertical dimensions of the element (units = meters) |  |
| Q_Levels                 | Number of quantization levels in exposure. (ex. 2 = binary resist, |  |
|                          | 256 = 256 grey levels)                                             |  |
| Rotation_deg             | The angle which the element is rotated about the center. (units =  |  |
|                          | degrees)                                                           |  |
| Border                   | The width of the border. $(units = meters)$                        |  |
| OPD_ptg                  | The percentage of the total OPD for the total thickness of the     |  |
|                          | element. For example, $OPD_ptg = 100$ will set the element         |  |
|                          | thickness to the maximum thickness according to Resist Thickness   |  |
|                          | on the Main Window. If OPD_ptg = 50, the element thickness will    |  |
|                          | only be 50% of the maximum thickness.                              |  |

#### Text

| Text – Element Parameters |                                                                    |  |
|---------------------------|--------------------------------------------------------------------|--|
| Parameters                | Description                                                        |  |
| Text description          | Writes text.                                                       |  |
| Size_xy                   | Horizontal and vertical dimensions of the element (units = meters) |  |
| Q_Levels                  | Number of quantization levels in exposure. (ex. 2 = binary resist, |  |
|                           | 256 = 256 grey levels)                                             |  |
| Text_string               | The text to be written.                                            |  |
| Font_size                 | The size of the text to be written in pixels.                      |  |
| OPD_ptg                   | The percentage of the total OPD for the total thickness of the     |  |
|                           | element. For example, $OPD_ptg = 100$ will set the element         |  |
|                           | thickness to the maximum thickness according to Resist Thickness   |  |
|                           | on the Main Window. If $OPD_ptg = 50$ , the element thickness will |  |
|                           | only be 50% of the maximum thickness.                              |  |
| Font_Type                 | The font to be used to write the text.                             |  |

## Arrange Button

| 📣 Figure 3: DOE Calculator - Arrange DOE Maste    |                                                                                                    |
|---------------------------------------------------|----------------------------------------------------------------------------------------------------|
| <u>File Edit View Insert Tools Desktop Window</u> | Help 🏻 🔊                                                                                                    |
| Arrange Elements                                  |                                                                                                    |
| Element List 1/2                                  | Element Placement in Master (MKS units)         Center_Offset_xy         N_Tiles_xy         1         Operation_flag         0         Tile_spacing_xy |

| Arrange DOE Master             |                                                                                                    |                                                                                                    |  |
|--------------------------------|----------------------------------------------------------------------------------------------------|----------------------------------------------------------------------------------------------------|--|
| MENU NAME                      | DESCRIPTION                                                                                                    |                                                                                                    |  |
| Element List                   | The elements to be<br>in which they appear<br>written tiled on the<br>"Add/Edit DOE Ele<br>change the correspo | written on the master CGH (note: the order<br>ar on the list is the order in which they will be<br>master.) This list is modified under the<br>ements" window. Selecting an Element will<br>onding display for the Placement. |  |
| Element Placement<br>in Master | Center_Offset_xy                                                                                               | Offset of the element from the center of the<br>Master DOE. This is a two-element vector<br>(x and y). (units = meters)                                                                                                    |  |
|                                | N_Tiles_xy                                                                                                    | Number of tiles in the x and y dimensions<br>for the Element. This is a two-element<br>positive integer vector (x and y) that is<br>centered at Center_Offset_xy.                                                             |  |

|                  | Operation_flag      | 0 = simple pixel-by-pixel replacement         |
|------------------|---------------------|-----------------------------------------------|
|                  |                     | 1 = add BMP values modulo 256                 |
|                  |                     | 2 = add BMP values, divide by 2 and take      |
|                  |                     | modulo 256                                    |
|                  |                     | 3 = mask (BMP values=0 in Element are set     |
|                  |                     | to zero in Master DOE)                        |
|                  |                     | 4 = mask (BMP values>0 in Element are set     |
|                  |                     | to zero in Master DOE)                        |
|                  |                     | 5 = subtract, then take modulo 256.           |
|                  |                     | 6 = subtract from 255 and replace             |
|                  |                     | 7 = add 255 at locations of zeros             |
|                  |                     | 8 = add 255 at locations of > zero values     |
|                  |                     | 9 = 255 at locations where $>$ zero values of |
|                  |                     | Element or background                         |
|                  | Tile_spacing_xy     | Two-element vector (like                      |
|                  |                     | Center_Offset_xy) that defines the spacing    |
|                  |                     | between elements in the tile. If blank or [0  |
|                  |                     | 0], the elements are placed directly next o   |
|                  |                     | each other.                                   |
| Help, Cancel, OK | Help – Opens Optis  | Scan Help window                              |
| Buttons          | Cancel – Resets val | lues according to previous edit               |
|                  | OK – Accept chang   | ges and return to Main Window.                |

### **Calculate Button**

| 📣 F  | igure        | 3: DOE                        | Calcula                              | tor - Ca                         | alculate N                            | <b>1aster</b>           |                                                                                                    | × |
|------|--------------|-------------------------------|--------------------------------------|----------------------------------|---------------------------------------|-------------------------|----------------------------------------------------------------------------------------------------|---|
| Eile | <u>E</u> dit | ⊻iew                          | Insert                               | <u>T</u> ools                    | <u>D</u> esktop                       | <u>W</u> indow          | Help                                                                                                    | ч |
| Ca   | lcula        | te Ma                         | ster                                 |                                  |                                       |                         |                                                                                                    |   |
|      | C:N<br>PR    | itput Dir<br>Docume<br>OJECTS | ectory (S<br>ents and S<br>SILG_slov | Specified<br>Settings<br>w_lens% | l by DOE F<br>Vmilster My<br>userdata | roject File<br>Document | on Main Window)                                                                                                    |   |
|      | Sp<br>Sav    | ecify M<br>'e As:             | laster Ou<br>Mastei                  | tput File<br>r_lens              | Name                                  |                         | Border           Write Border         Width(m): 1.09e-005           Border Text:         E_Master 2007_11_10_8_12_5 |   |
|      | -Re          | sist Lin                      | earization                           | <u>ו</u>                         |                                       |                         |                                                                                                    |   |
|      |              | 🔲 Line                        | arize Ma                             | ster C                           | Calibration                           | File:                   | Browse                                                                                                    |   |
|      |              | (                             | Calculate                            |                                  |                                       | Differe                 | ntial Etch Rate                                                                                                    |   |
|      |              |                               |                                      |                                  |                                       |                         | Help Cancel OK                                                                                                    |   |

| Calculate Master            |                                                                 |  |
|-----------------------------|-----------------------------------------------------------------|--|
| MENU NAME                   | DESCRIPTION                                                     |  |
| Output Directory            | Specified by the Project Name in the Main Window.               |  |
| Master Output File          | Name of final output BMP file for the writer.                   |  |
| name                        |                                                                 |  |
| Border                      | Under construction. Not operational at this time (4/09/07).     |  |
| <b>Resist Linearization</b> | If linearization is required, use the checkbox. A linearization |  |
|                             | characterization file is required that is entered through the   |  |
|                             | BROWSE button. The user will be directed to select the file and |  |
|                             | the offset for linearization.                                   |  |
| Calculate                   | Select this button to start the calculation.                    |  |
| Differential Etch           | The ratio of the PR etch rate to the glass etch rate. (Under    |  |
| Rate                        | construction $11/10/07$ ).                                      |  |
| Help, Cancel, OK            | Help – Opens OptiScan Help window                               |  |
| Buttons                     | Cancel – Resets values according to previous edit               |  |
|                             | OK – Accept changes and return to Main Window.                  |  |